## 初回ログイン手順書(220308)

I ご家庭のパソコンもしくはスマートフォン等で「Google」を検索し、Google.comを開く。

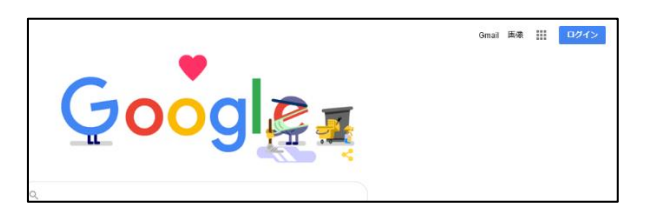

2 画面右上の □//> をクリック(タップ)する。

すでに別アカウントでログインしている場合は、画面右上に谷のように表記されています。その場合は 名をクリック(タップ)し、「別のアカウントを追加」へと進んでください。

※画面右上のアプリー覧 **Ⅲ** から「アカウント」へと進み、「別のアカウントを追加」へと進む方法も あります。

| Google                                                                                | Google                                              | ×                                                                                      | <b>Google</b><br>新しいアカウントへようこそ                                                                                                    |
|---------------------------------------------------------------------------------------|-----------------------------------------------------|----------------------------------------------------------------------------------------|----------------------------------------------------------------------------------------------------|
| レワイン<br>お客様の Google アカウントを使用<br>メールアドレスを加載意覧等<br>・・・・・・・・・・・・・・・・・・・・・・・・・・・・・・・・・・・・ | ようこそ<br>@ @g.him9i-hyg.dd.jp ~)<br>/(X2)-Fをお加め場合 2^ | パスワードを保存しますか?   ユーザー名 @g.himeji-hyg.ed.jp   パスワード ・・・・・・・・・・・・・・・・・・・・・・・・・・・・・・・・・・・・ | 前しいアカウント( 単数や時や時候に対し、4.3 とさら、2007/2022や日本までな10mg/<br>サービンに用しています。とさし、2007/002とや意味すが必要すべきの表示がしていました。<br>のの味る・レンジング・またはくさい、 おいくアカウントを見ますのであまれないでは、<br>のの味る・レンジング・またはくさい、 おいくアカウントを見ますのであまれないでは、<br>のの味る・レンジング・またはくさい、 おいくアカウントのを見ているの表示がした。<br>のの味る・レンジング・またはくさい、 おいくアカウントのなど、<br>のの味る・レンジング・または、インジング・2002 (1995) (1995) (199 |
| 日本語 + ヘルプ プライパシー 風的                                                                   | 日本語 マ ヘルプ プライバシー 焼的                                 |                                                                                        | R2+3                                                                                                    |
| (図1)                                                                                  | (図2)                                                | (図3)                                                                                   | (図4)                                                                                                    |

- 3 図|「メールアドレスまたは電話番号」の欄に『学習者用・保護者用アカウント及び初期パスワードの 通知について【別紙1】』に記載の「アカウント(メールアドレス)」を入力し、「次へ」をクリック(タップ) する。
- 4 図2「パスワードを入力」の欄に『学習者用・保護者用アカウント及び初期パスワードの通知について 【別紙1】』に記載の「初期パスワード」を入力し、「次へ」をクリック(タップ)する。 図3「パスワードの保存」は任意です。 注意:パスワードを保存しても、ちがう端末からログインする場合はパスワード入力を求められます。
- 5 図4「新しいアカウントへようこそ」に記載されている内容をご確認の上、「同意する」をクリック(タップ) する。【初回ログイン完了】
- 6 初回ログイン完了後、初期パスワードを各自の責任で変更し管理してください。

・中学生以上及び保護者は必ず変更してください。

- ・小学生は保護者とお子様が話し合って適宜変更してください。
- 「Google パスワード変更」で検索すると、変更に関するサイトが表示されます。

※学習者用アカウントのパスワードリセットは、学校に依頼してください。

※保護者用アカウントのパスワードリセットは、学校を通じて市教委に依頼してください。